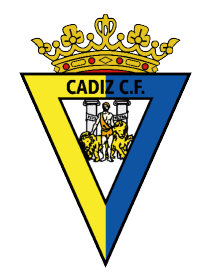

# CÁDIZCE DESCARGA LA NUEVA APP DEL CÁDIZ CF

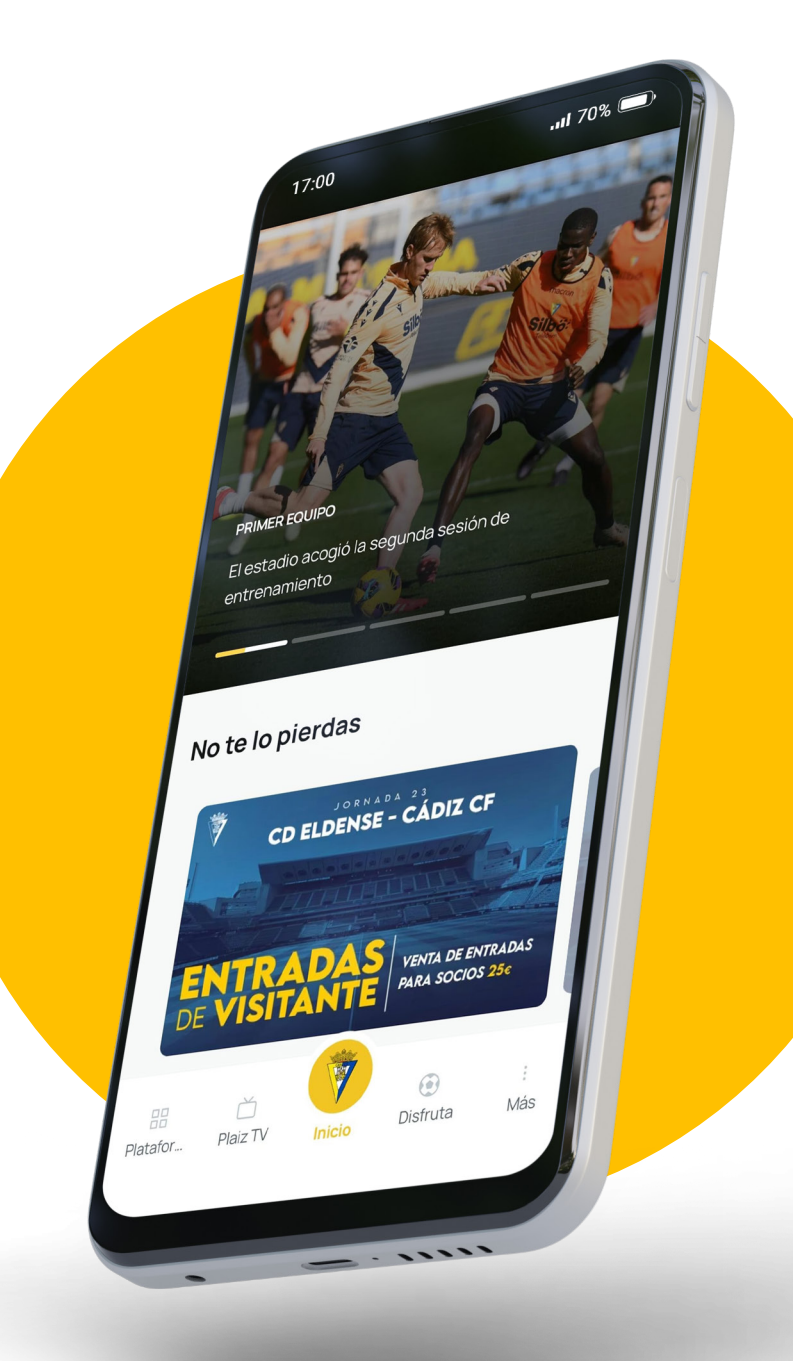

## Pasos a seguir para registrase

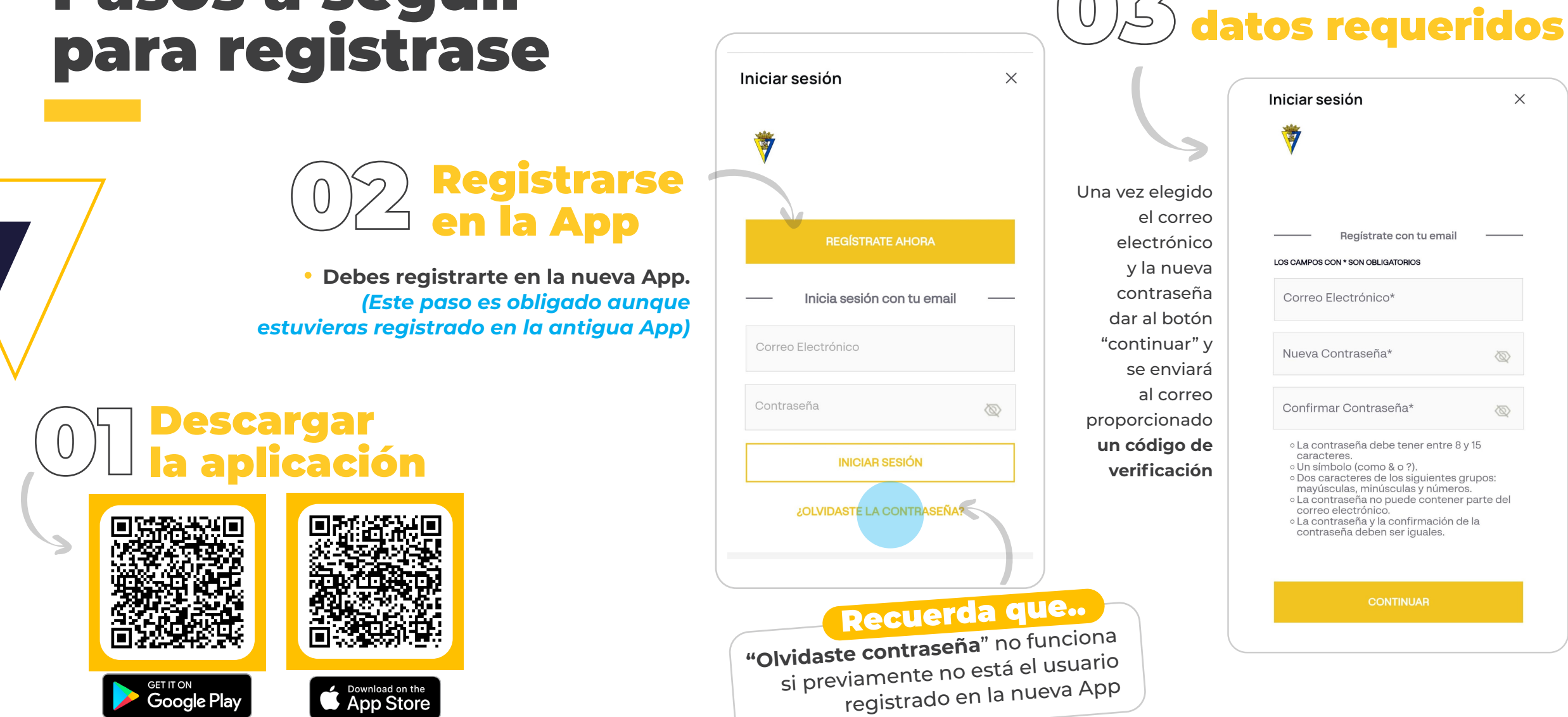

**Introducir los** 

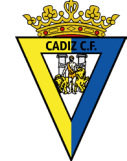

### **Introducir el código que llegará al correo indicado**

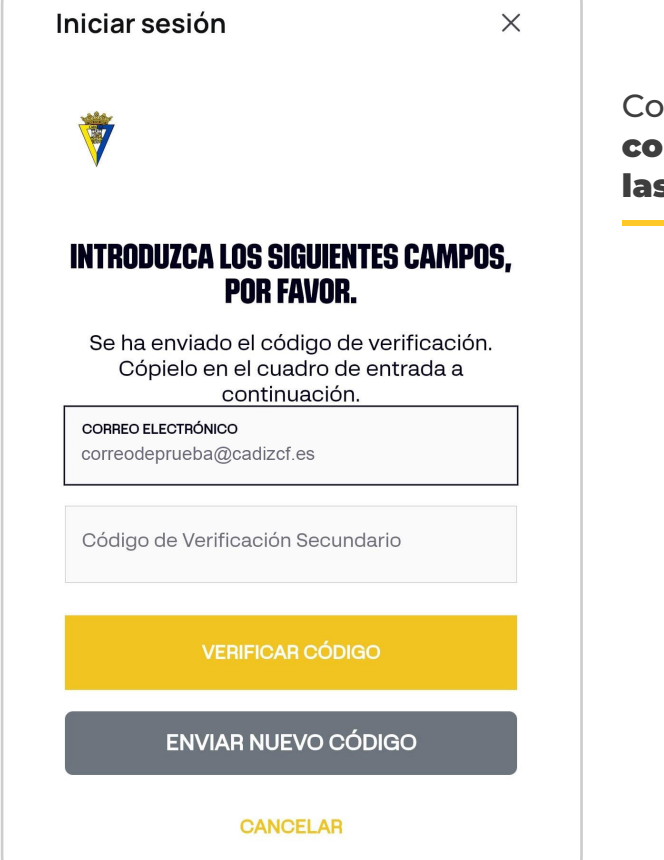

Configurar los consentimientos y las notificaciones.

### Ya puedes disfrutar de la nueva aplicación del Cádiz CF

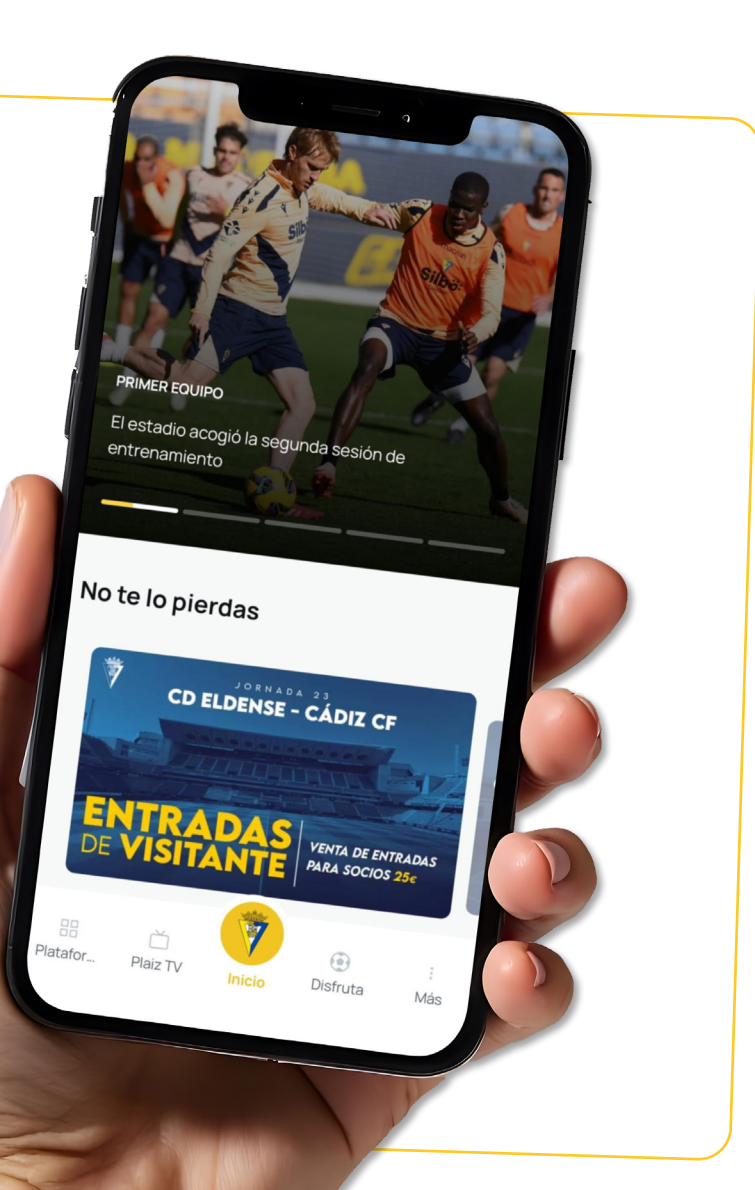

Recuerda que..

nueva App debes de estar

Para **iniciar sesión** en la

registrado en esta App

## **Iniciar sesión** en la nueva App

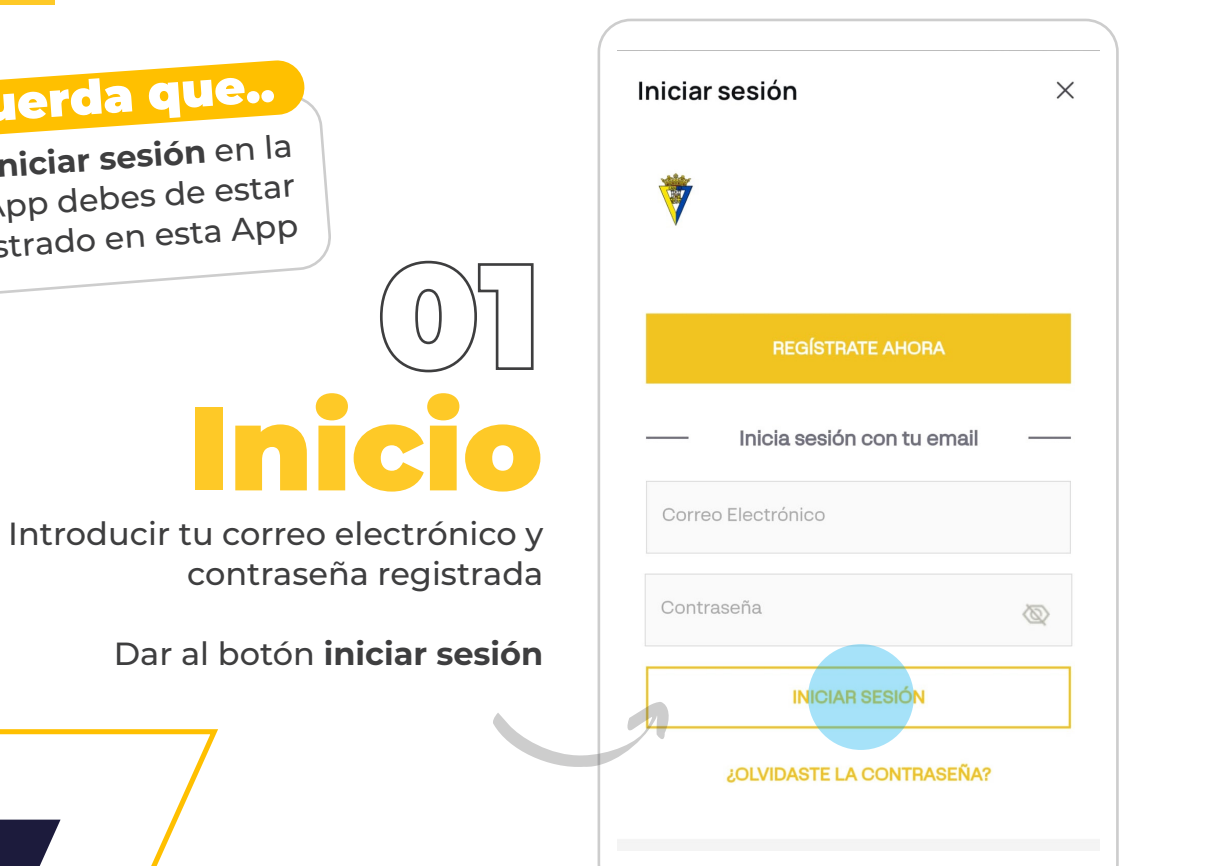

## Portada

En esta ventana podrás revisar la actualidad cadista (entradas, noticias, sorteos, sponsors, estadísticas. clasificación...)

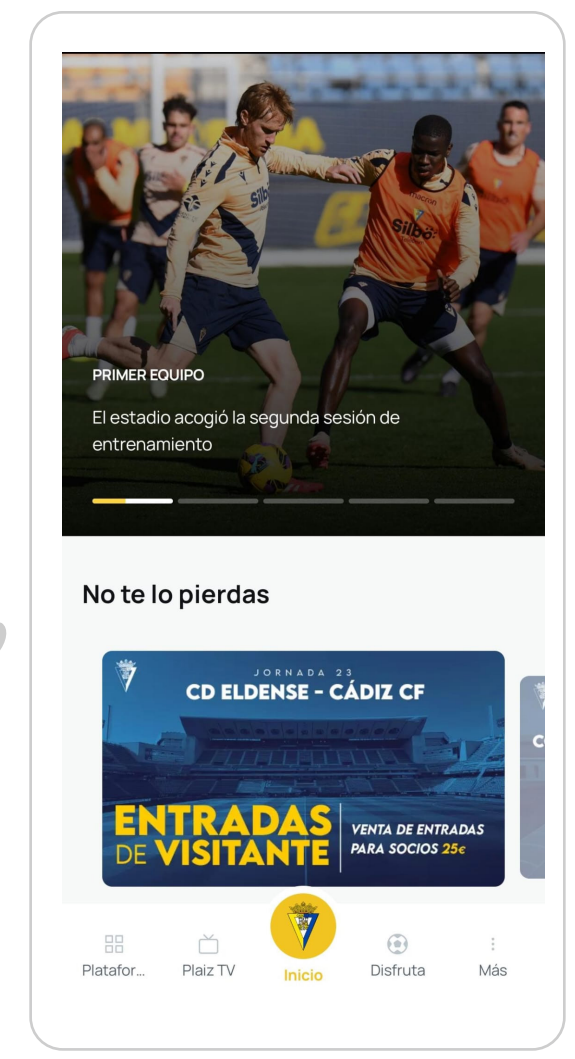

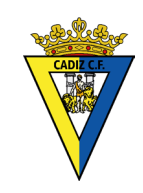

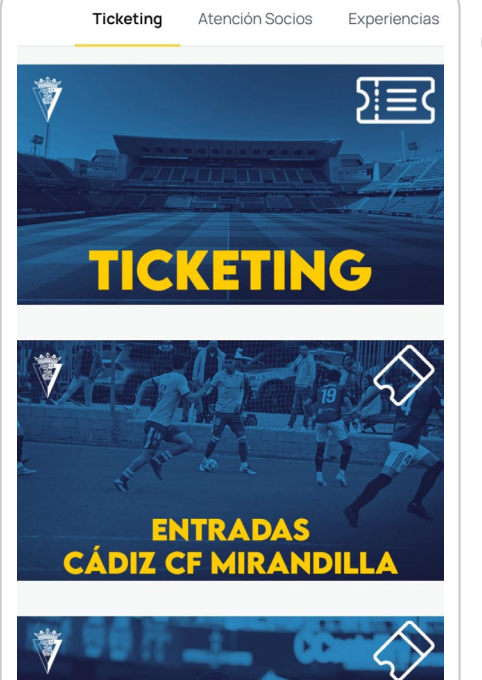

Disfruta

Platafo.

Plaiz TV

Inicio

## Plataformas

En esta ventana tendrás acceso a las principales plataformas del club (Ticketing, atención al socio, experiencias, comunicación, etc.)

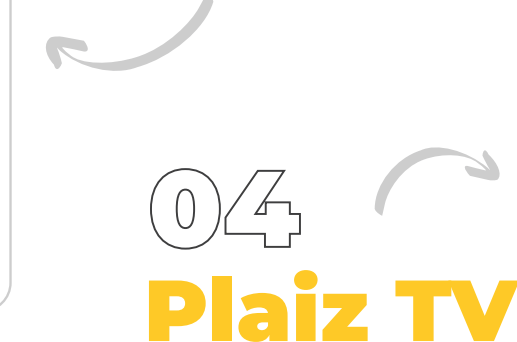

En esta ventana tendrás un acceso directo a la **plataforma de video** en directo 24 horas.

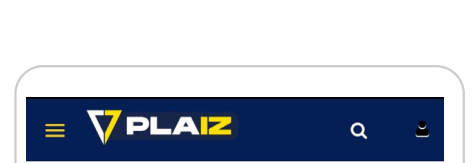

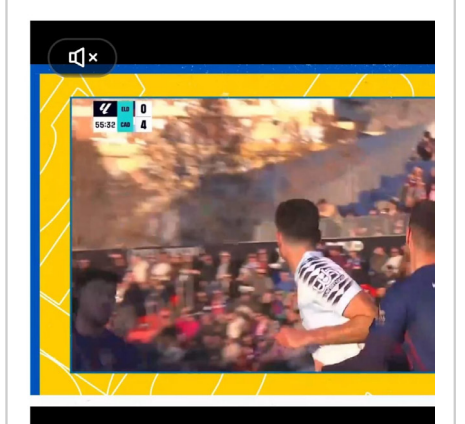

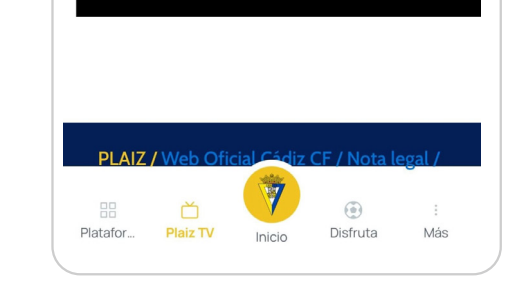

## 05 Disfruta

En esta ventana podrás acceder a comprar las distintas experiencias que ofrece el club, acceder a alquilar los **espacios que ofrece Hospitality,** acceder a distintos juegos en la **sección de Gaming** y ver los **próximos eventos o eventos en curso por parte** del club.

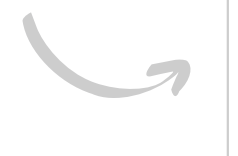

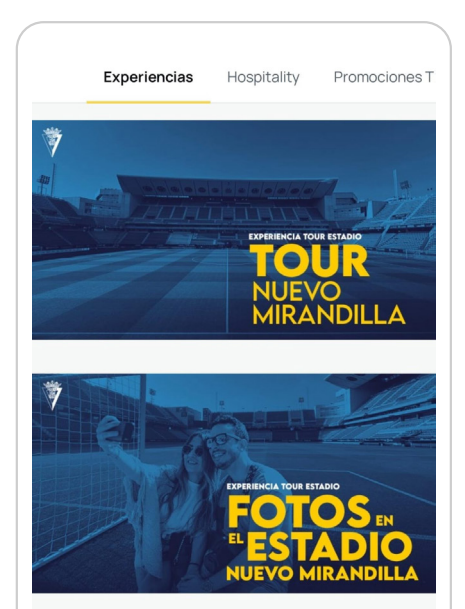

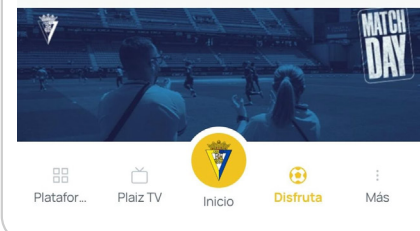

## Guía descarga Abono digital

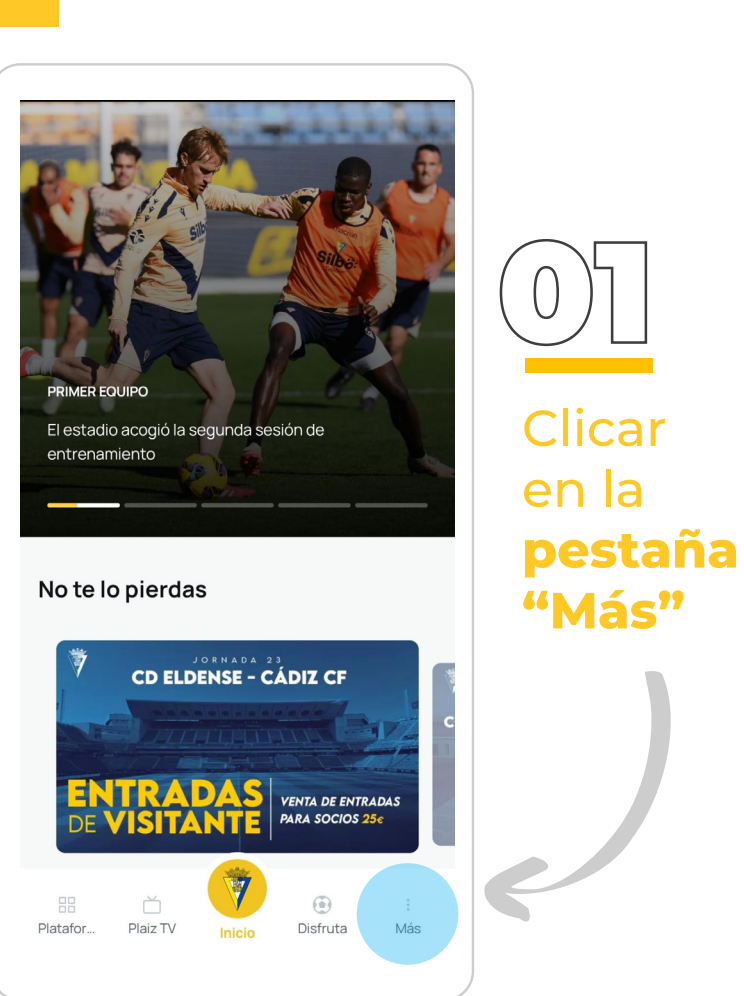

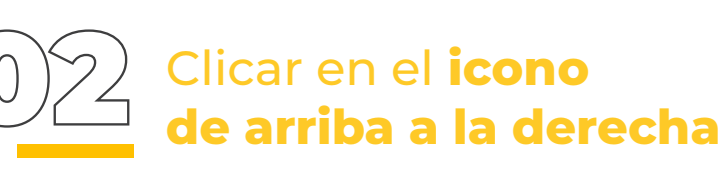

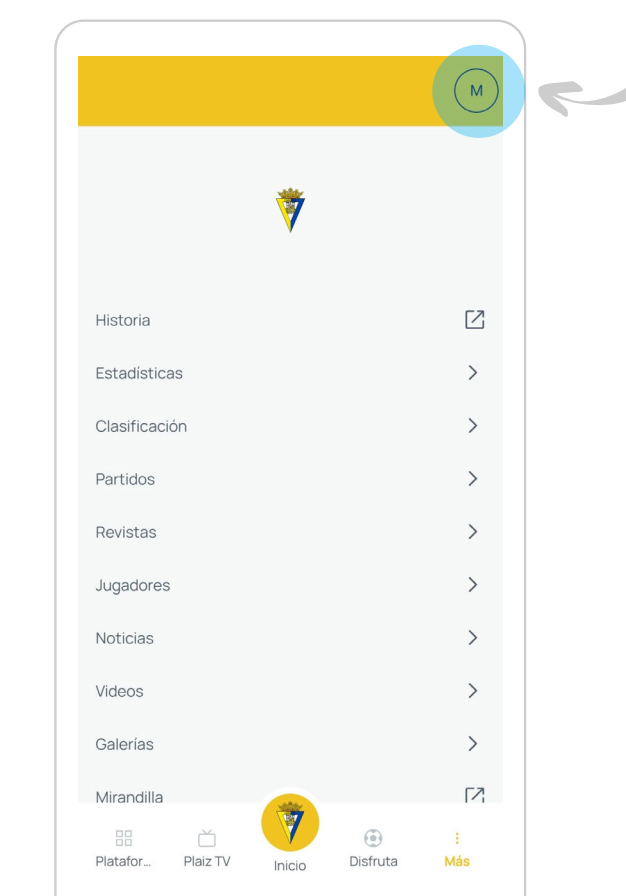

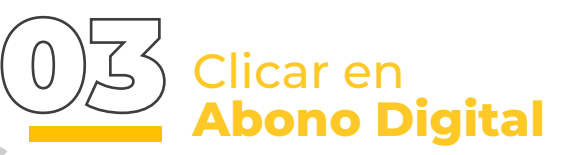

| 14:5<br><del>(</del> | a a a a a a a a a a a a a a a a a a a | জি all all 23%∎ |
|----------------------|---------------------------------------|-----------------|
|                      | MANUEL GARCIA<br>Editar perfil        | >               |
| Compras              |                                       |                 |
|                      | Abono digital                         | >               |
| Configuración        |                                       |                 |
| $\heartsuit$         | Mis favoritos                         | >               |
| V                    | Gestión de consentimientos            | >               |
| 0                    | Cuenta                                | >               |
| [→                   | Cerrar sesión                         |                 |
| Plata                | B Č 🕡 💮                               | :<br>a Más      |

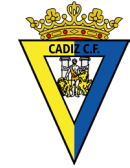

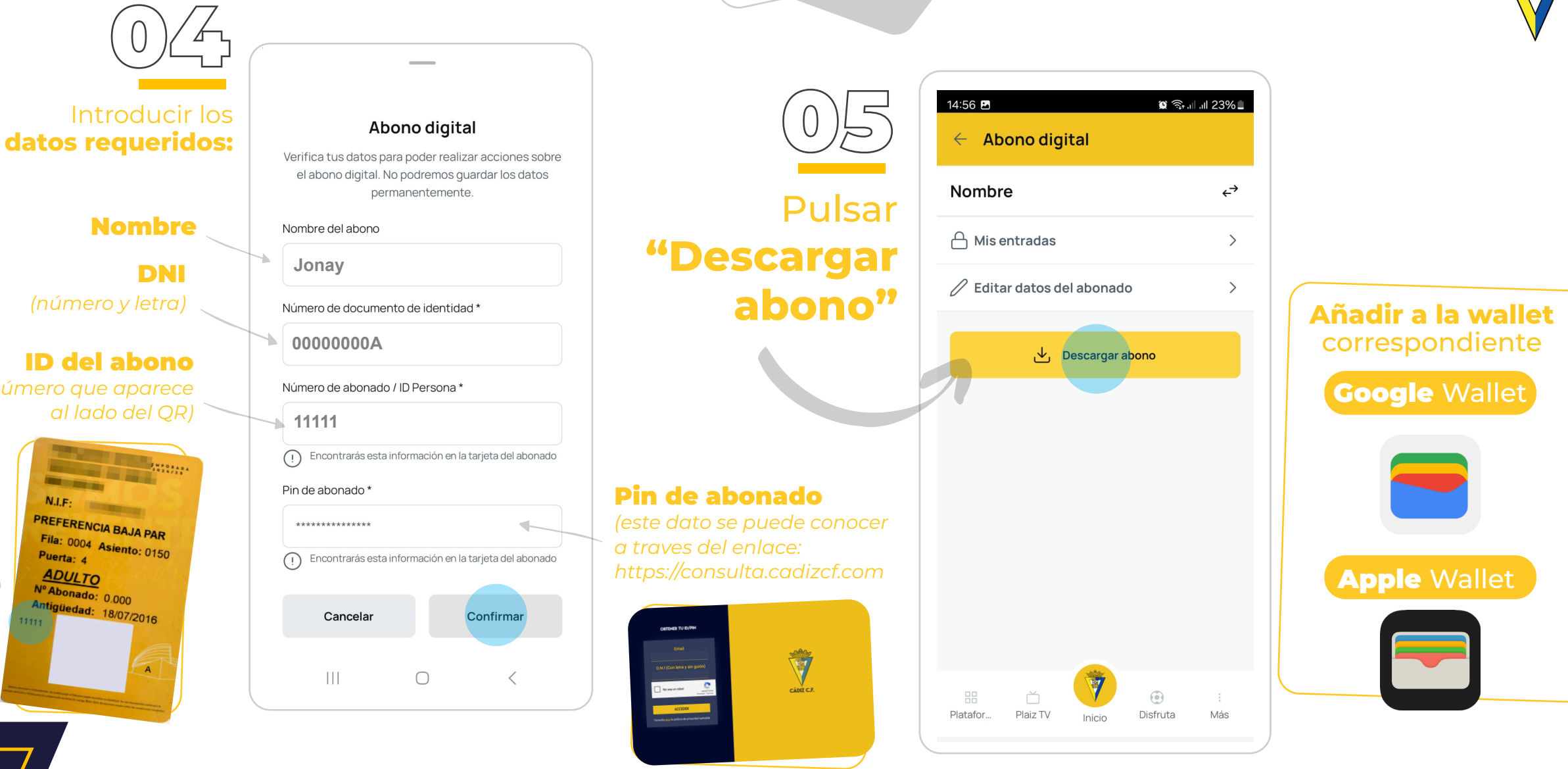

N.I.F.

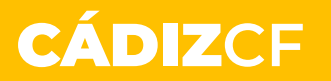